# 在WAP571或WAP571E上配置第三方身份驗證

#### 目標

本文將指導您在WAP571或WAP71E接入點上配置第三方身份驗證。

## 簡介

網路使用者通常會連線到無線接入點(WAP),以接收比其流動裝置運營商服務更快的網際網路 速度。順暢的登入流程和輕鬆的導航可確保這些使用者獲得良好的體驗。 您可以將 WAP571或WAP571E配置為具有一些簡單的使用者登入選項,同時保持網路安全。

通過Google或Facebook進行的第三方身份驗證是此最新更新的可用功能。使用時,使用者的 第三方帳戶將充當「通行證」型別,授予使用者訪問無線網路的許可權。無論您是經營咖啡店 還是房地產辦公室,都能確保訪客能夠輕鬆訪問您的網路,並享受出色的訪客體驗。

#### 適用裝置

WAP571

WAP571E

### 軟體版本

1.1.03

### 需求

可以訪問Internet,以便可以連線Google和/或Facebook身份驗證伺服器。

使用者必須在Google和/或Facebook中擁有現有帳戶。

## 配置第三方身份驗證

步驟1.通過輸入使用者名稱和密碼登入到WAP的Web配置實用程式。預設使用者名稱和密碼 為*cisco/cisco。*如果已配置新的使用者名稱或密碼,請輸入這些憑據。按一下「Login」。

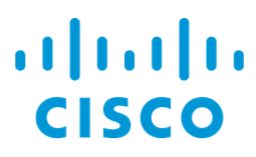

## Wireless Access Point

| cisco   | 0 |
|---------|---|
| ••••••  | 2 |
| English |   |
| Login 3 |   |

**附註:**在本文中,WAP571E用於演示第三方訪客身份驗證的配置。選單選項可能會略有不同 ,具體取決於裝置的型號。

步驟2.選擇Access Control > Guest Access。

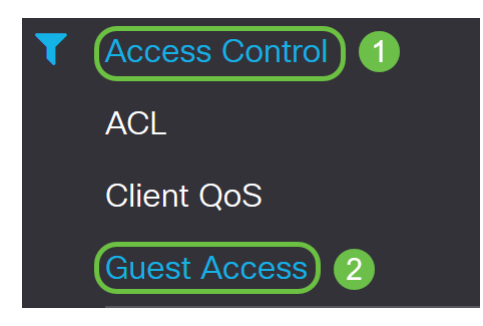

步驟3.在Guest Access Instance表中,您可以新增新的Guest Access Instance或編輯現有的 例項。

在本示例中,通過按一下加號圖標,新增了一個新的Guest Access例項。

| Gı | Apply Cance | el          |                          |          |                        |             |              |                              |                      |   |
|----|-------------|-------------|--------------------------|----------|------------------------|-------------|--------------|------------------------------|----------------------|---|
|    | Gues        | t Access In | stance Table             |          |                        |             |              |                              | ð                    | ^ |
|    | Ð           | 🕑 前         |                          |          |                        |             |              |                              |                      |   |
|    |             | Enable      | Guest Access<br>Instance | Protocol | Authenticati<br>Method | Guest Group | Redirect URL | Session<br>Timeout<br>(min.) | Web Portal<br>Locale |   |

步驟4.命名訪客接入例項。在本例中,它被命名為Facebook。

| Gues |          |                          |          |                          |             |  |  |  |  |  |  |  |  |
|------|----------|--------------------------|----------|--------------------------|-------------|--|--|--|--|--|--|--|--|
| +    | <b>Ø</b> |                          |          |                          |             |  |  |  |  |  |  |  |  |
|      | Enable   | Guest Access<br>Instance | Protocol | Authentication<br>Method | Guest Group |  |  |  |  |  |  |  |  |
|      |          | Facebook                 | HTTP ▼:  | 80 No Authentica ▼       | Default 🔹   |  |  |  |  |  |  |  |  |
|      |          |                          |          |                          |             |  |  |  |  |  |  |  |  |

步驟5.從下拉選單中選擇Protocol,以便在驗證過程中使用。

HTTP — 在驗證期間不使用加密。

Guest Access Instance Table

HTTPS — 使用安全套接字層(SSL),該層需要證書來提供加密。連線時向使用者顯示證書。

**附註:**客戶端應將強制網路門戶頁面配置為使用HTTPS而不是HTTP,這一點非常重要,因為 前者更安全。如果客戶端選擇HTTP,則可以通過以未加密的明文傳輸使用者名稱和密碼,無 意中暴露使用者名稱和密碼。最佳做法是使用HTTPS強制網路門戶頁面。

**Guest Access Instance Table** 

## + 🕑 🖻

| Enable | Guest Access<br>Instance | Protocol  | Authenticati<br>Method | Guest Group |
|--------|--------------------------|-----------|------------------------|-------------|
|        | Facebook                 | HTT ~: 80 | No Auther              | Default <   |
|        |                          | HTTP      |                        |             |

步驟6.選擇Authentication Method作為第<sup>三方</sup>憑證。

| +     | 🕑 🔟         |                          |            |                        |                       |    |  |  |
|-------|-------------|--------------------------|------------|------------------------|-----------------------|----|--|--|
|       | Enable      | Guest Access<br>Instance | Protocol   | Authenticati<br>Method | Guest Gro             | up |  |  |
|       |             | Facebook                 | HTT -: 443 | 3rd Party              | Default               | ~  |  |  |
|       |             |                          |            | Local Database         | 9                     |    |  |  |
|       |             |                          |            | Radius Authent         | tication              |    |  |  |
|       |             |                          |            | No Authenticat         | ion                   |    |  |  |
| Guest | t Group Tab | ole                      |            | 3rd Party Crede        | 3rd Party Credentials |    |  |  |
|       |             |                          |            | Active Director        | y Service             |    |  |  |
| +     | 🕑 🔟         |                          |            | External Captiv        | e Portal              |    |  |  |

附註:WAP裝置使用社群媒體帳戶上的憑證對使用者進行身份驗證。

步驟7.在Authentication Method列中按一下第3方<sup>憑證</sup>旁邊的藍眼圖標。

**Guest Access Instance Table** 

| + | <b>@</b> |                          |             |                          |             |
|---|----------|--------------------------|-------------|--------------------------|-------------|
|   | Enable   | Guest Access<br>Instance | Protocol    | Authentication<br>Method | Guest Group |
|   |          | Facebook                 | HTTPS ▼: 44 | 43 3rd Party Cre∈ ▼ 📀    | Default 🔹   |

步驟8.配置以下第三方憑證驗證設定。

接受的憑據—選擇Facebook、Google或同時選擇。

Walled Garden -在選擇「已接受」(Accepted)憑證時將自動設定相關的預設配置。

在本示例中,同時選擇了Facebook和Google。按一下「OK」(確定)。

| 3rd Party Credentials |                                                                                                    |
|-----------------------|----------------------------------------------------------------------------------------------------|
| Accepted credentials: | 🗹 Facebook 🗹 Google 1                                                                                                    |
| Walled Garden:        | facebook.com, facebook.net, fbcdn.net,<br>googleapis.com, apis.google.com,<br>accounts.google.com,<br>googleusercontent.com, ssl.gstatic.com,<br>fonts.gstatic.com |
|                       | 2 OK Cancel                                                                                                    |

步驟9.(可選)要預覽強制網路門戶頁面,請按一下*Web門戶區域設定表*下的**Preview**按鈕。 新視窗將顯示預覽頁面,提示使用者輸入其Facebook或Google憑證。使用者還必須選中接受 使用策略的覈取方塊。

| Gu | est               | Access                          | 6                                    |                  |        |                |                                       |                                |                             |               |                              |                                           |                      | Apply | Cancel |
|----|-------------------|---------------------------------|--------------------------------------|------------------|--------|----------------|---------------------------------------|--------------------------------|-----------------------------|---------------|------------------------------|-------------------------------------------|----------------------|-------|--------|
|    | U                 | Enable Instance Protocol Method |                                      |                  |        |                | Guest Group                           | Guest Group Redire             |                             |               | (min.)                       | Web                                       | Web Portal Locale    |       |        |
|    |                   |                                 | Facebook                             | HTTPS            | ▼:443  | 3rd Party Cree | ▼ ⊚                                   | Default                        | ٣                           |               |                              | 0                                         | Defa                 | ult   | ۲      |
|    |                   |                                 |                                      |                  |        |                |                                       |                                |                             |               |                              |                                           |                      |       |        |
| 0  | Guest Group Table |                                 |                                      |                  |        |                |                                       |                                |                             |               |                              |                                           |                      | ~     |        |
|    | +                 | <b>e</b>                        |                                      |                  |        |                | CISCO Welcome to the Wireless Network |                                |                             |               |                              |                                           |                      |       |        |
|    |                   | Guest Gro                       | Guest Group Name Idle Timeout (min.) |                  | M      | aximum E       |                                       | 9                              |                             | Acceptance Us | se Policy.                   |                                           | \$                   |       |        |
|    |                   | Default                         |                                      | 60               |        | 0              |                                       |                                | _                           |               |                              |                                           |                      |       |        |
|    |                   |                                 |                                      |                  |        |                |                                       | f                              | Facebook                    |               |                              |                                           |                      |       |        |
| v  | Veb I             | Portal Local                    | le Table                             |                  |        |                |                                       | 8                              | Google                      |               | _                            |                                           |                      |       | ~      |
|    | +                 | <b>ø</b>                        |                                      |                  |        |                |                                       | Please enter y<br>prompted and | our creden<br>click Conn    | itials if     | 2                            |                                           |                      |       |        |
| Ι. |                   | Web Portal Locale Name          |                                      | Guest Access In: | stance | Preview 1      | Preview 1                             |                                | se, click the<br>hen preser | e social      | Check here<br>and accepted t | to indicate that you<br>he Acceptance Use | have read<br>Policy. |       |        |
|    |                   | Default                         |                                      | Facebook         |        | Preview        |                                       | proceed.                       |                             |               |                              |                                           |                      |       |        |

#### 步驟10.轉至選單並選擇無線>網路。

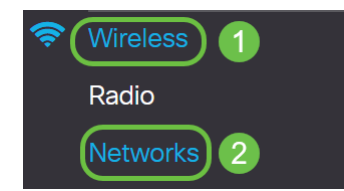

步驟11.選擇網路並指定其將選擇Facebook作為*Guest Access Instance*以進行身份驗證。在本例中,網路為WAP571-Guest。

| Virtua | irtual Access Points (SSIDs) |          |         |             |                   |     |                |   |                   |                      |            |               |                          |
|--------|------------------------------|----------|---------|-------------|-------------------|-----|----------------|---|-------------------|----------------------|------------|---------------|--------------------------|
| +      |                              |          |         |             |                   |     |                |   |                   |                      |            |               |                          |
|        | No                           | Enable   | VLAN ID | SSID Name   | SSID<br>Broadcast | WMF | Security       |   | Client Filter     | Channel<br>Isolation | Band Steer | Scheduler     | Guest Access<br>Instance |
|        | 0                            | <b>V</b> | 1 🔻     | WAP571-5G   | Ø                 |     | WPA Personal V | ۲ | Disabled <b>v</b> |                      |            | None <b>v</b> | None V                   |
|        | 1                            |          | 1 🔻     | WAP571-Gues | <b>.</b>          |     | None 🔻         |   | Disabled <b>v</b> |                      | 0          | None <b>v</b> | Facebook V               |
|        |                              |          |         | 1           |                   |     |                |   |                   |                      |            |               | 2                        |

#### 步驟12.按一下Apply。

| N | etwo   | orks    |           |              |             |                   |     |                  |                   |                      |            | A             | pply Cancel              |
|---|--------|---------|-----------|--------------|-------------|-------------------|-----|------------------|-------------------|----------------------|------------|---------------|--------------------------|
|   | Radio  | 1 (5 G  | iHz)      | Radio 2 (2.4 | GHz)        |                   |     |                  |                   |                      |            |               |                          |
|   | Virtua | al Acce | ss Points | (SSIDs)      |             |                   |     |                  |                   |                      |            |               | ~                        |
|   | +      | Ø ሰ     | J         |              |             |                   |     |                  |                   |                      |            |               |                          |
|   |        | No      | Enable    | VLAN ID      | SSID Name   | SSID<br>Broadcast | WMF | Security         | Client Filter     | Channel<br>Isolation | Band Steer | Scheduler     | Guest Access<br>Instance |
|   |        | 0       | 1         | 1 🔻          | WAP571-5G   | S.                |     | WPA Personal 🔻 👁 | Disabled <b>v</b> |                      |            | None <b>v</b> | None <b>v</b>            |
|   | ۲      | 1       |           | 1 🔻          | WAP571-Gues |                   |     | None 🔻           | Disabled <b>v</b> | 0                    | 0          | None <b>v</b> | Facebook V               |

## 結論

您已成功通過Google、Facebook或兩者在WAP571或WAP571E上配置第三方身份驗證。